## 計算式と簡単な関数

## ウィルス別の届出件数に対する割合

入力したデータをもとに、計算式や関数を使って、分析をしてみましょう。

A12~K18セルに、次のように入力してください。

| ウィルス名       | 1月 | 2月 | 3月 | 4月 | 5月 | 6月 | 7月 | 8月 | 9月 | 10月 |
|-------------|----|----|----|----|----|----|----|----|----|-----|
| W32/Netsky  |    |    |    |    |    |    |    |    |    |     |
| W32/Mydoom  |    |    |    |    |    |    |    |    |    |     |
| W32/Bagle   |    |    |    |    |    |    |    |    |    |     |
| W32/Lovgate |    |    |    |    |    |    |    |    |    |     |
| W32/Zafi    |    |    |    |    |    |    |    |    |    |     |
| W32/Klez    |    |    |    |    |    |    |    |    |    |     |

次に、「**月ごとに、それぞれのウィルスの届出件数が全体の届出件数に占める割合」**を求めます。たとえば、1月の 「W32/Mydoom」の場合は、次のように求めることになります。

(W32/Mydoomの占める割合)=(W32/Mydoomの届出件数)/(1月のすべての届出件数)

245/1323 = 0.185185....

つまり(W32/Mydoomの占める割合)は、約18.5%

このようにして、1月のウィルス別の届出件数の割合を求めてください。表示は、次のとおりとします。

• パーセンテージ表示

•小数点以下第1位まで表示する

計算ができると、次のようになります。

| ウィルス名       | 1月    |  |
|-------------|-------|--|
| W32/Netsky  | 0.0%  |  |
| W32/Mydoom  | 18.5% |  |
| W32/Bagle   | 7.1%  |  |
| W32/Lovgate | 0.2%  |  |
| W32/Zafi    | 0.0%  |  |
| W32/Klez    | 18.3% |  |

1月分の計算ができたら、前回紹介したように、その計算式をコピーして、2月~10月分を計算しましょう。

- 1.1月分の計算結果を範囲指定
- 2. ツールバーの「コピー」ボタンをクリック
- 3.2月分の計算結果のセルをクリック
- 4. ツールバーの「貼り付け」ボタンをクリック
- 5.3月~10月分も同じようしてコピーをする

## 合計や平均を求める

ここまでで、次の3つの表ができ上がりました。 •1月~10月までの、すべてのウィルスの届出件数 •1月~10月までの、6つのウィルス(Netsky, Mydoom, Bagle, Lovgate, Zafi, Klez)の届出件数 •1月~10月までの、6つのウィルスの届出の割合 これらの表に、前回紹介した、「オートSUM」機能を使って、合計や平均を計算したものを付け加えます。 まず、「1月~10月までの、6つのウィルスの届出件数」の表に、ウィルスごとの合計を付け加えます。 1. L4に「合計」と入力 2. L5に、「オートSUM」機能を使って、「W32/Netsky」の1月~10月までの届出件数の「合計」を求める 3. L6~L10に、それぞれ、「オートSUM」機能を使って、ウィルスごとの届出件数の合計を求める 次に、「1月~10月までの、6つのウィルスの届出の割合」の表に、月ごとの合計を求めます。 1. A19に「合計」と入力 2. B19に、「オートSUM」機能を使って、1月分の6つのウィルスの割合の「合計」を求める 3. C19~K19に、それぞれ、「オートSUM」機能を使って、6つのウィルスの割合の合計を求める 次に、同じ「1月~10月までの、6つのウィルスの届出の割合」の表に、ウィルスごとの平均を求めます。 1. L12に「平均」と入力 2. L13に、「オートSUM」 機能を使って、「W32/Netsky」 の1月~10月までの割合の「平均」を求める 3. L14~L18に、それぞれ、「オートSUM」機能を使って、ウィルスごとの割合の平均を求める

<u>次へ</u>進んでください。

}}